# 11.4.1 Lab: Install a NIC in Windows XP

# Introduction

Print and complete this lab.

In this lab, you will install a NIC, verify NIC operation, and manually configure an IP address.

### **Recommended Equipment**

- Computer running Windows XP Professional
- PCI NIC
- Driver files for PCI NIC on CD or floppy disk
- Anti-static wrist strap
- Tool kit

#### Step 1

Log on to the computer as an Administrator.

Click the Start button. Right-click My Computer, and then choose Properties.

| 1999 V                                                           | 6.0                                             |                                                                     |   | and a       |
|------------------------------------------------------------------|-------------------------------------------------|---------------------------------------------------------------------|---|-------------|
| Вор                                                              |                                                 |                                                                     |   |             |
| Internet Internet Explorer Internet Explorer Outlook Express MSN | My Documents<br>My Recent Docum<br>My Pictures  | ents +                                                              | 1 |             |
| Windows Media Player                                             | Control Panel<br>Set Program Access<br>Defaults | Open<br>Explore<br>Search<br>Manage<br>Map Network Drive            |   |             |
| Tour Windows XP                                                  | Help and Support                                | Disconnect Network Drive<br>Show on Desktop<br>Rename<br>Properties |   |             |
| All Programs                                                     | Log Off O Turn Off (                            | Computer                                                            | 9 | Recycle Bin |

The "System Properties" window appears.

Choose the Hardware tab, and then click the Device Manager button.

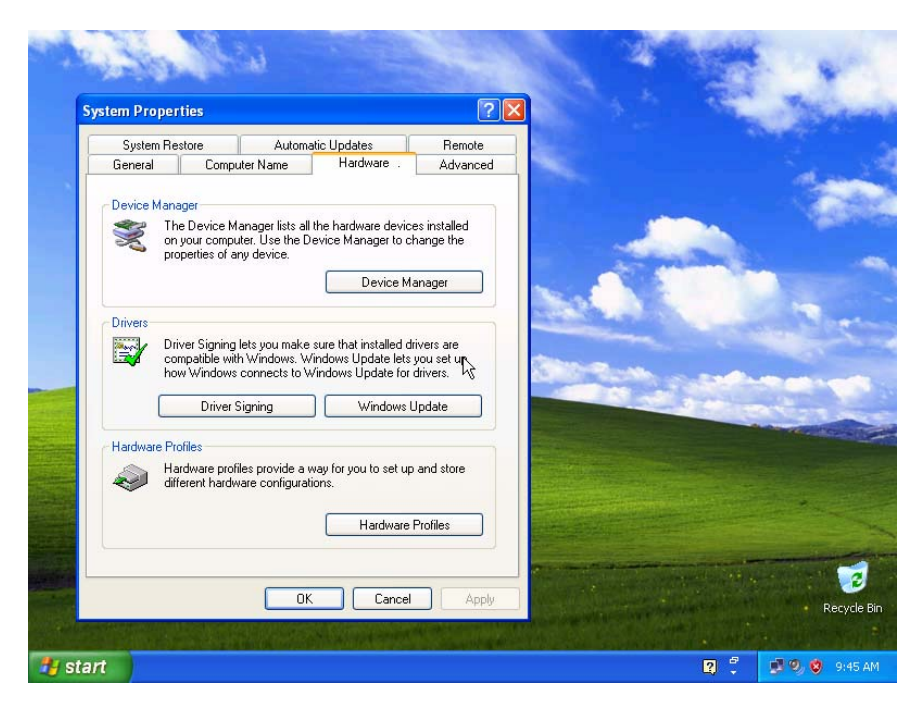

The "Device Manager" window appears.

# Step 2

#### Expand Network adapters.

Right-click the NIC installed in your computer, and then choose **Disable**.

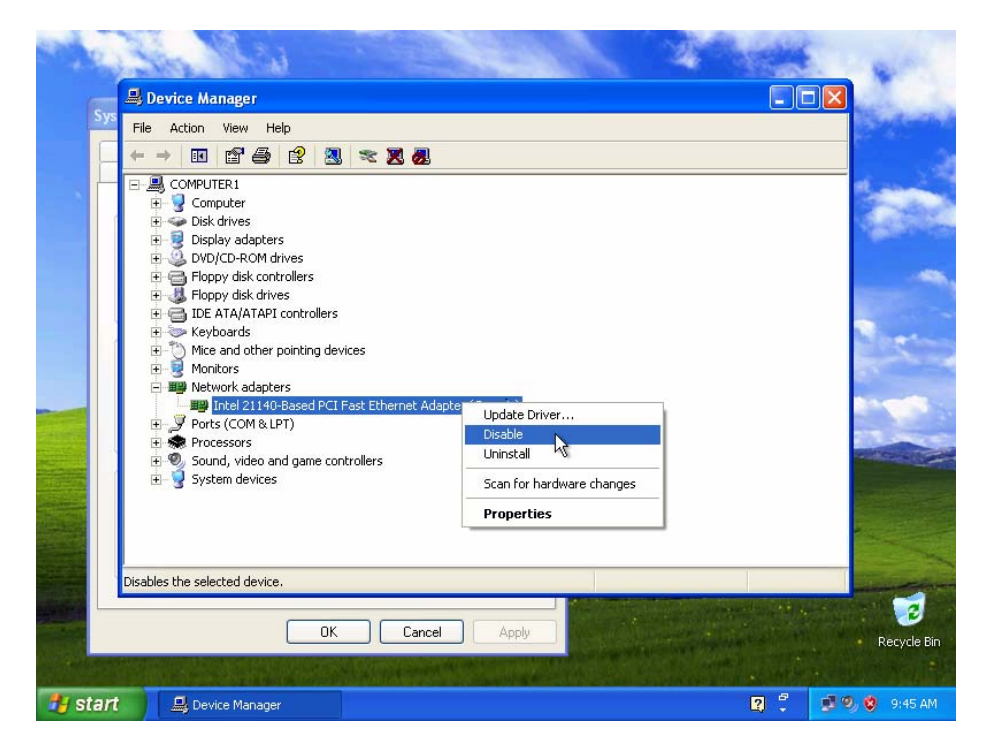

The "Disabling this device will cause it to stop functioning." confirmation window appears.

Click Yes.

| 100 | 30 Mai 200                                                                                                    | E. and                                                                                                    |
|-----|----------------------------------------------------------------------------------------------------|----------------------------------------------------------------------------------------------------|
|     | 🚇 Device Manager                                                                                                    |                                                                                                    |
| Sys | File Action View Help                                                                                                    | and the second second s |
|     |                                                                                                    |                                                                                                    |
|     | Computer Scond Disk drives Disk drives Disk drives Disk drives Disk drives Disk drives Disk drives Disk drives Disk drives Disk drives Disk drives Disk drives Disk drives Disk drives Computer Disk drives Disk drives Disk driv                                                                                                    |                                                                                                    |
|     | Only on the second second |                                                                                                    |
|     | Disables the selected device.                                                                                                    | -                                                                                                    |
|     | OK Cancel Apply                                                                                                    | Recycle Bin                                                                                                    |
|     | 🖳 Device Manager 🛛 😨 🗧                                                                                                    | 🔮 🧐 🤨 9:45 AM                                                                                                    |

A red "X" appears over the icon of the NIC installed in your computer.

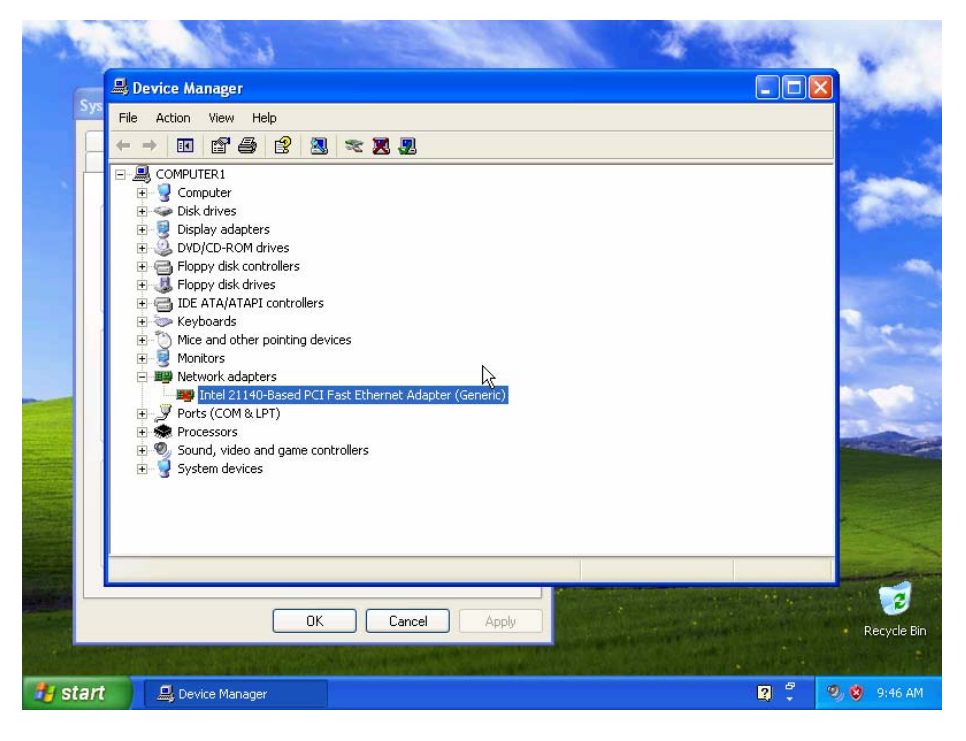

Close the Device Manager window.

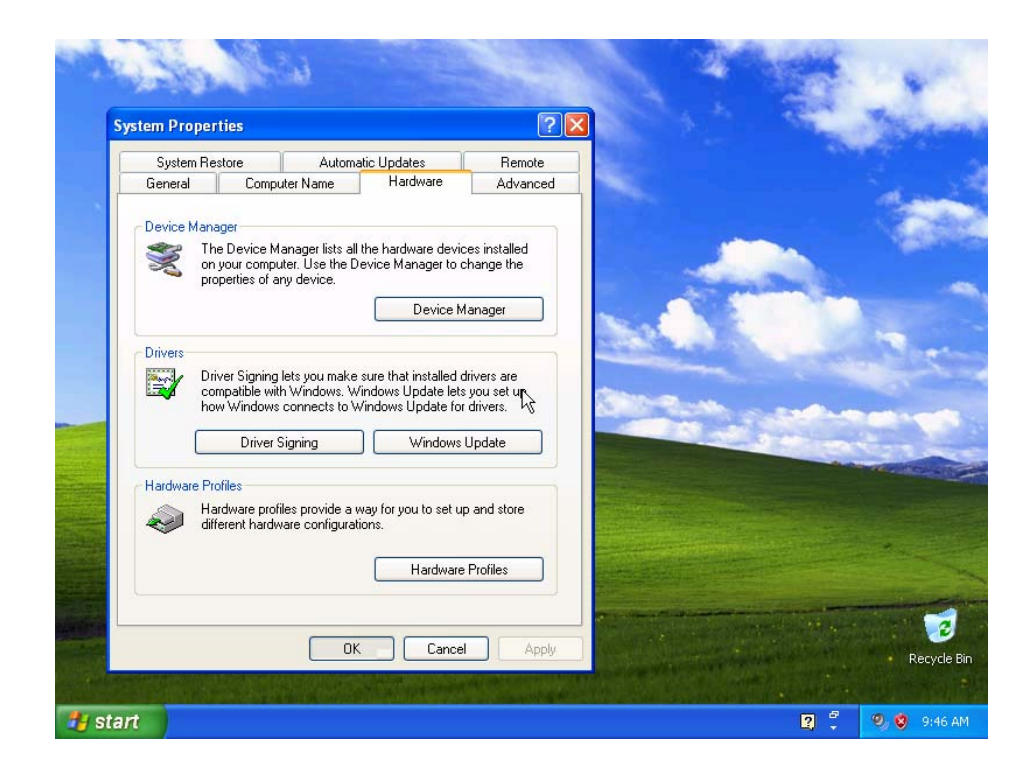

Close the System Properties window.

Turn off your computer.

#### Step 3

Who is the manufacturer of the new NIC?

What is the model number of the new NIC?

What slot type is used to connect the new NIC to the motherboard?

#### Step 4

If a switch is present on the power supply, set the switch to "0" or "off".

Unplug the computer from the AC outlet.

Unplug the network cable from the computer.

Remove the side panels from the case.

#### Step 5

Choose an appropriate slot on the motherboard to install the new NIC.

You may need to remove the metal cover near the slot on the back of the case.

Make sure the NIC is properly lined up with the slot. Push down gently on the NIC. Secure the NIC mounting bracket to the case with a screw.

#### Step 6

Replace the case panels.

Plug the network cable into the new NIC.

Plug the power cable into an AC outlet.

If a switch is present on the power supply, set the switch to "1" or "on".

#### Step 7

Boot your computer, and then log on as an administrator.

Choose Start. Right-click My Computer, and then choose Properties.

The "System Properties" window appears.

Choose the Hardware tab, and then click the Device Manager button.

#### Step 8

The "Device Manager" window appears.

#### Expand Network adapters.

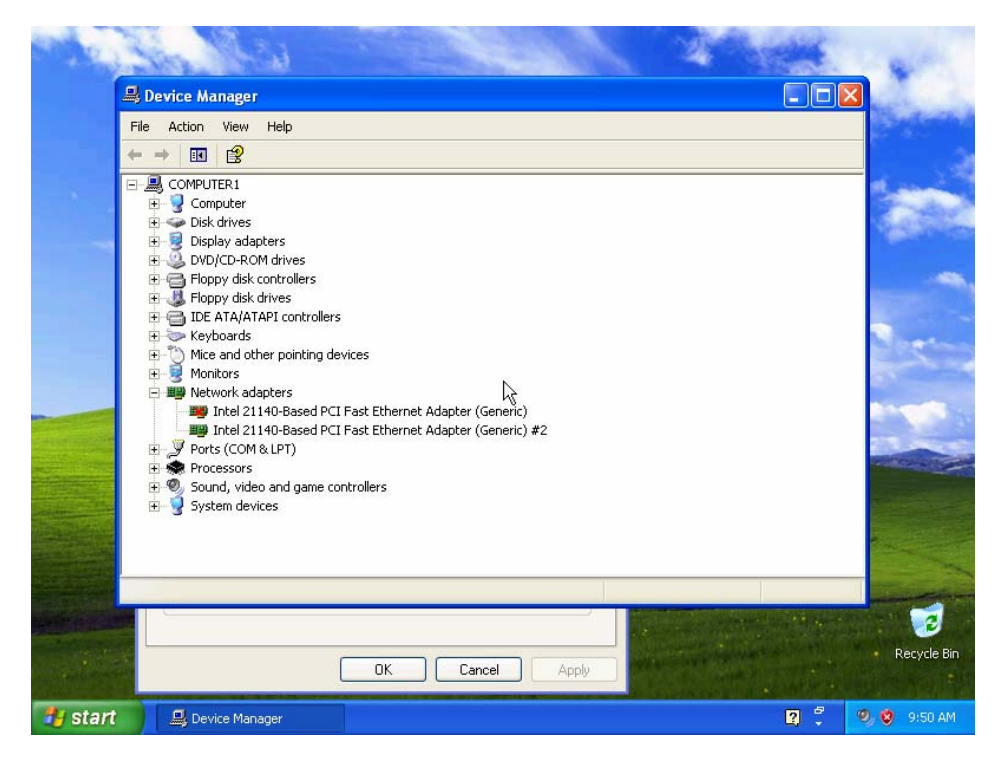

How many Network adapters are present (enabled and disabled) in the list?

If the new card icon has a red X over it, right-click on that icon, and then click **Enable**.

Right-click the new NIC icon, and then choose Properties.

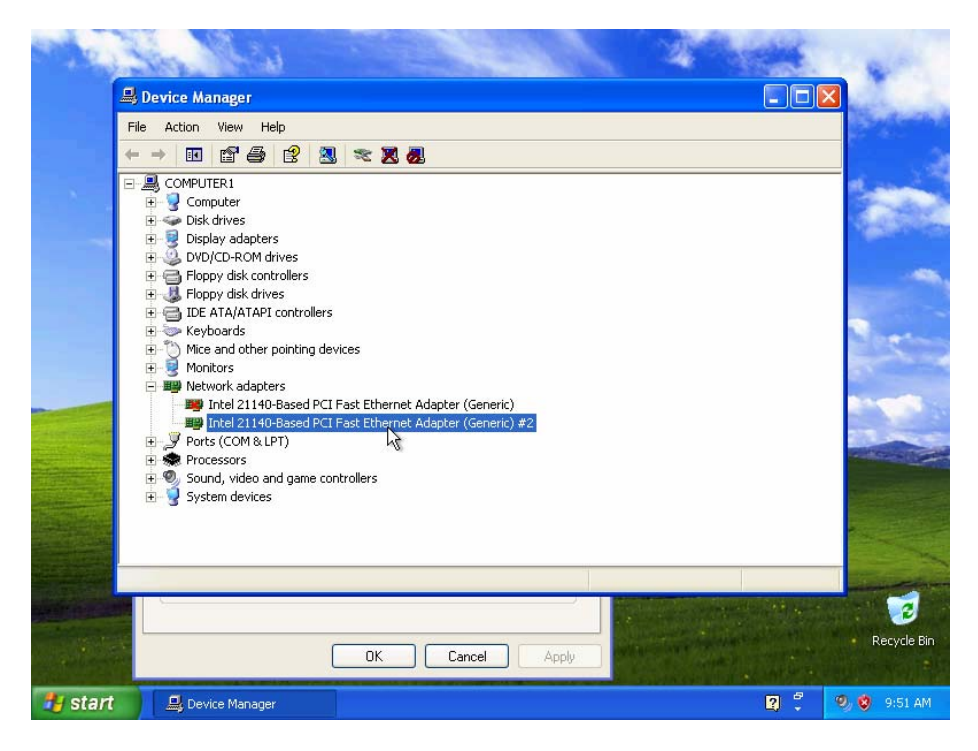

Choose the Driver tab. Click the Update Driver... button.

| 50.0    | the last of the last of the                                                                                                    | M. Laine                                                                                                    |
|---------|----------------------------------------------------------------------------------------------------|----------------------------------------------------------------------------------------------------|
|         | 🚇 Device Manage Intel 21140-Based PCI Fast Ethernet Adapter (Generi ? 🔀                                                                                                    |                                                                                                    |
|         | File Action View General Advanced Driver Details Resources                                                                                                    | and the second second s |
|         | ← → ■ ■ ■ Intel 21140-Based PCI Fast Ethernet Adapter (Generic)                                                                                                    |                                                                                                    |
|         | ⊕ ♀ Computer   ⊕ ⇔ Disk drives   Driver Provider: Microsoft                                                                                                    | 1                                                                                                    |
|         | DVD/CD-RC Driver Date: 7/1/2001 Driver Varian: 55.4.0                                                                                                    |                                                                                                    |
|         | Company data Company data C |                                                                                                    |
|         |                                                                                                    | and the second second s |
|         | To update the driver for this device.                                                                                                    | 1                                                                                                    |
|         | Bergerson Sound, vide Sound, vide Section data                                                                                                    |                                                                                                    |
|         | Uninstall To uninstall the driver (Advanced).                                                                                                    |                                                                                                    |
|         | OK Cancel                                                                                                    |                                                                                                    |
|         |                                                                                                    | 19 A 👩 🖉 🖉                                                                                                    |
|         | OK Cancel Apply                                                                                                    | Recycle Bin                                                                                                    |
| 🦺 start | 🖳 Device Manager                                                                                                    | 2 🍧 🧐 🧐 9:51 AM                                                                                                    |

The "Hardware Update Wizard" appears.

If you are prompted to connect to Windows Update, click the **No, not this time** radio button, and then click **Next**.

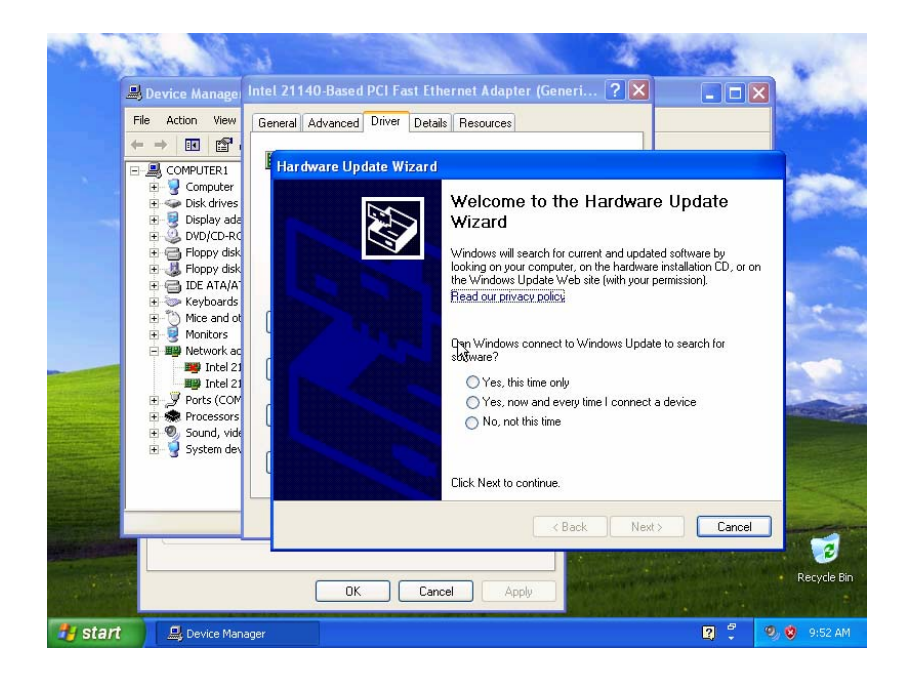

Choose the Install from a list or specific location (Advanced) radio button, and then click Next.

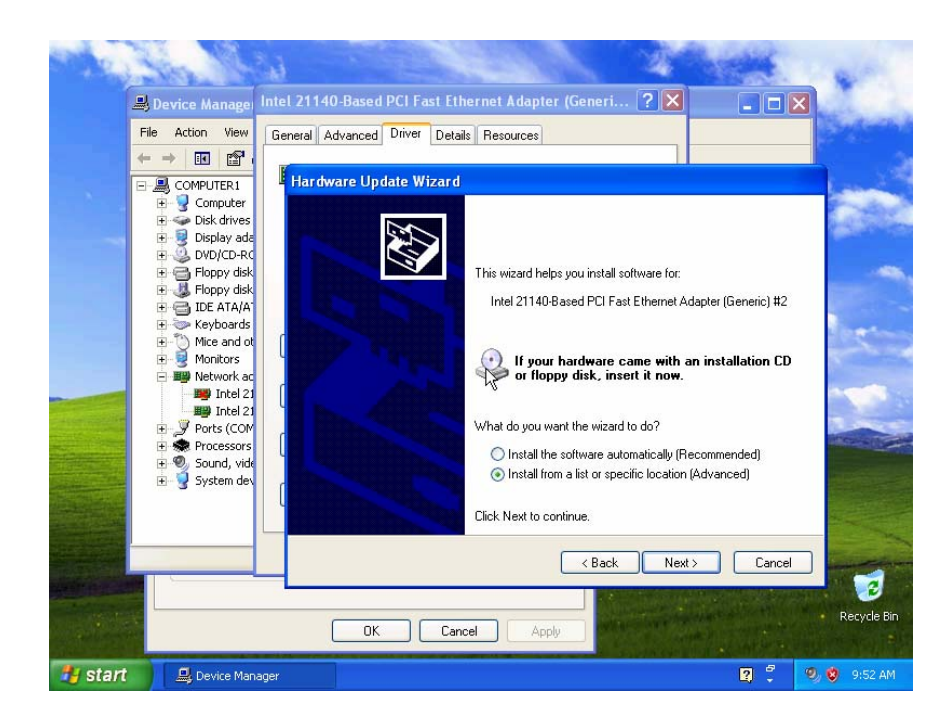

Insert the CD or floppy disk with the new NIC drivers, and then click Next.

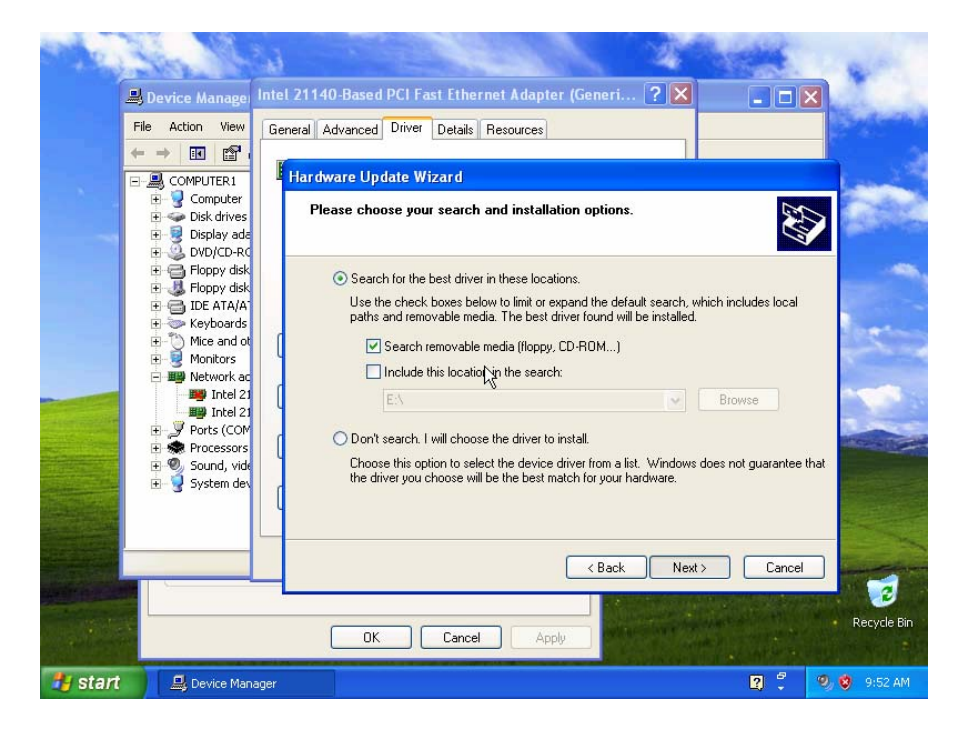

The "Please wait while the wizard searches..." window appears.

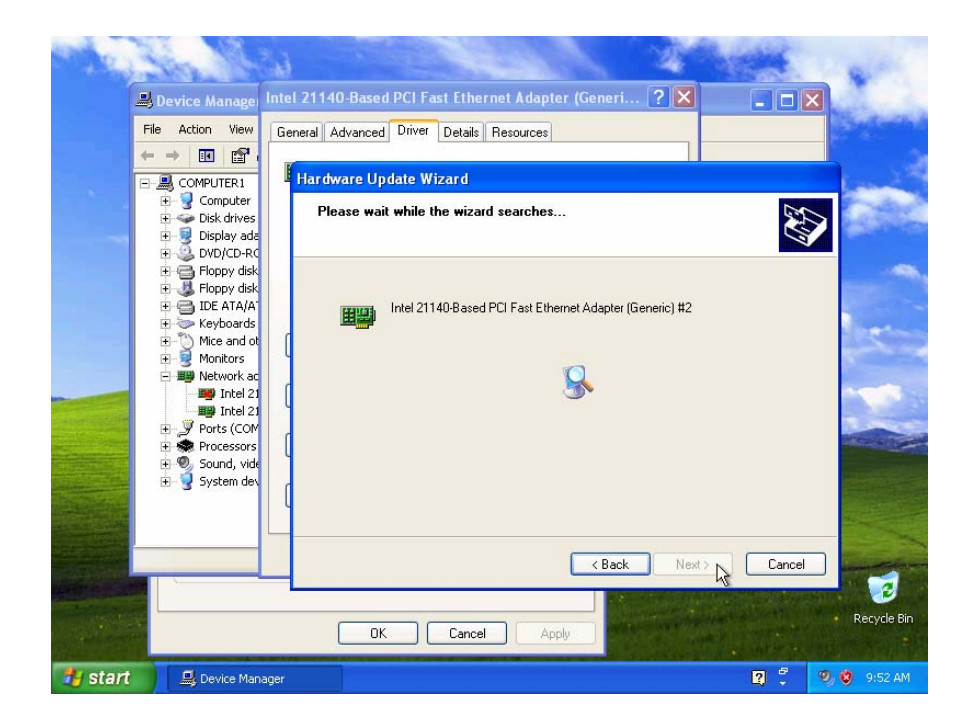

Click **Finish** after Windows installs the new driver.

The Hardware Update Wizard window closes.

Click Close.

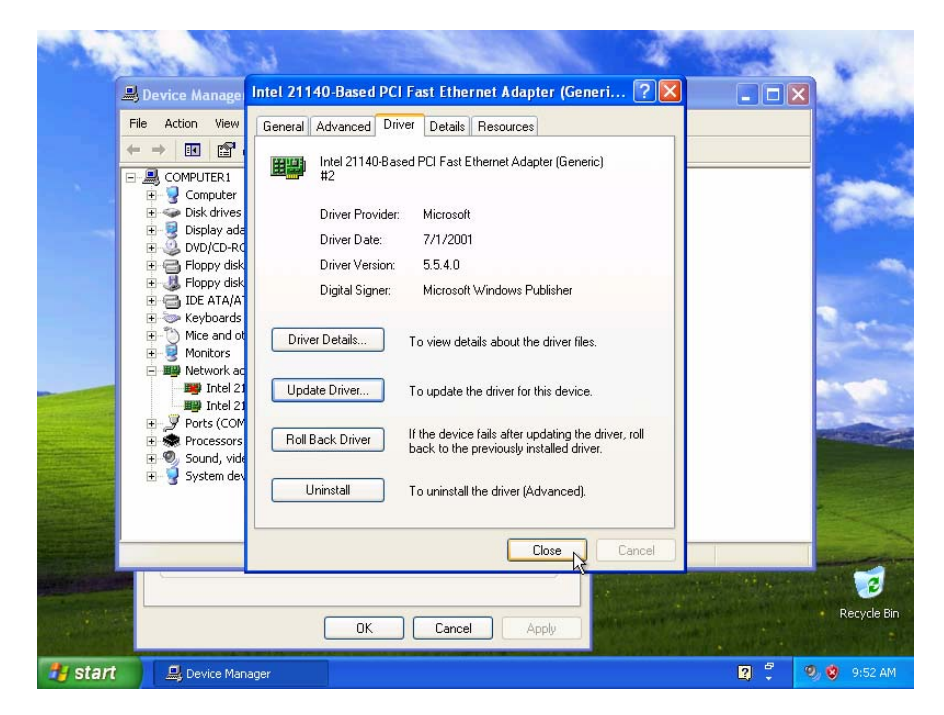

The "NIC Properties" window closes.

Close the Device Manager.

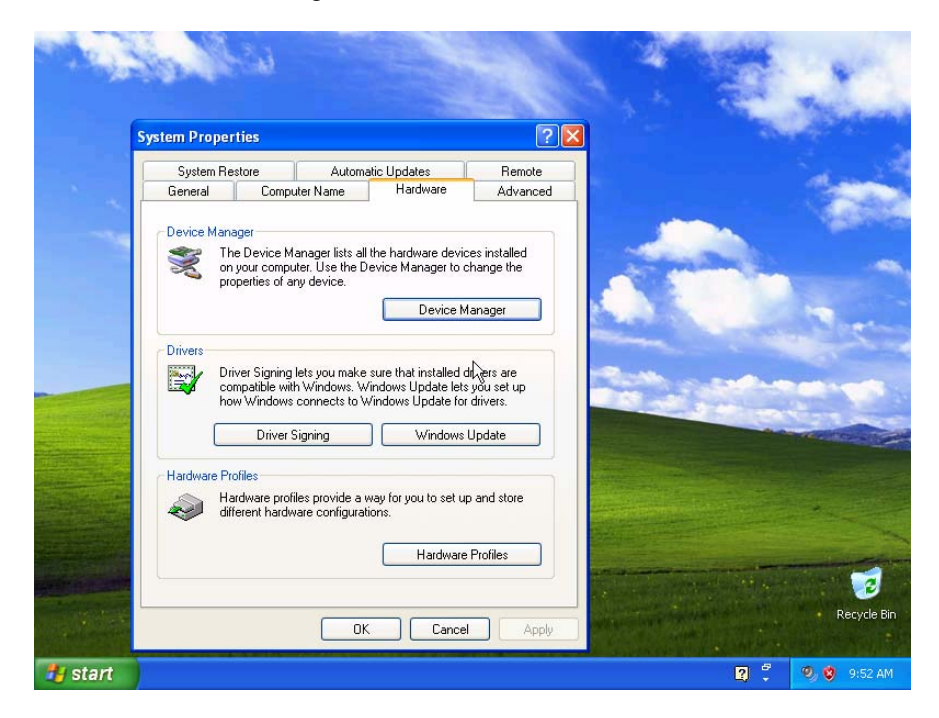

# Step 9

Choose Start > Run.

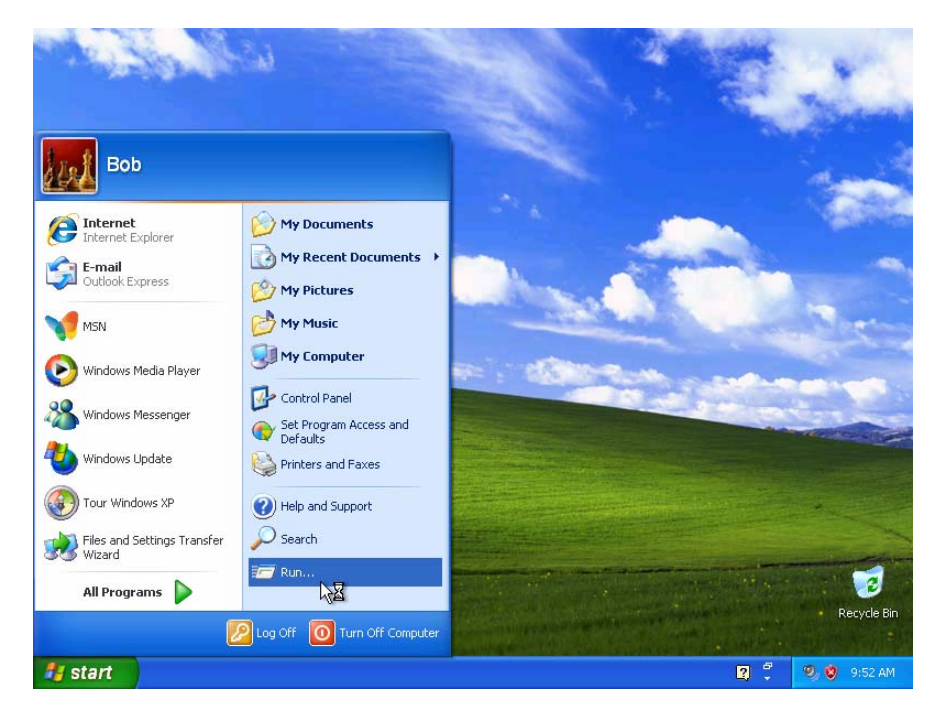

Type **cmd** in the **Open:** field, and then click **OK**.

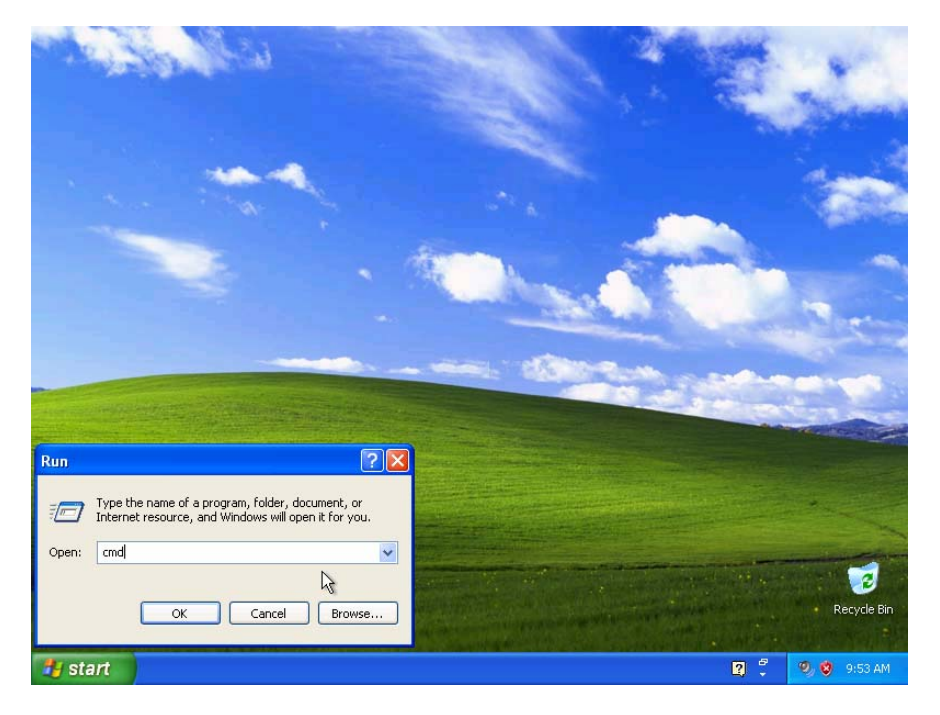

The "C:\WINDOWS\System32\cmd.exe" window appears.

Type **ipconfig** and press Enter.

The settings of the new NIC are displayed.

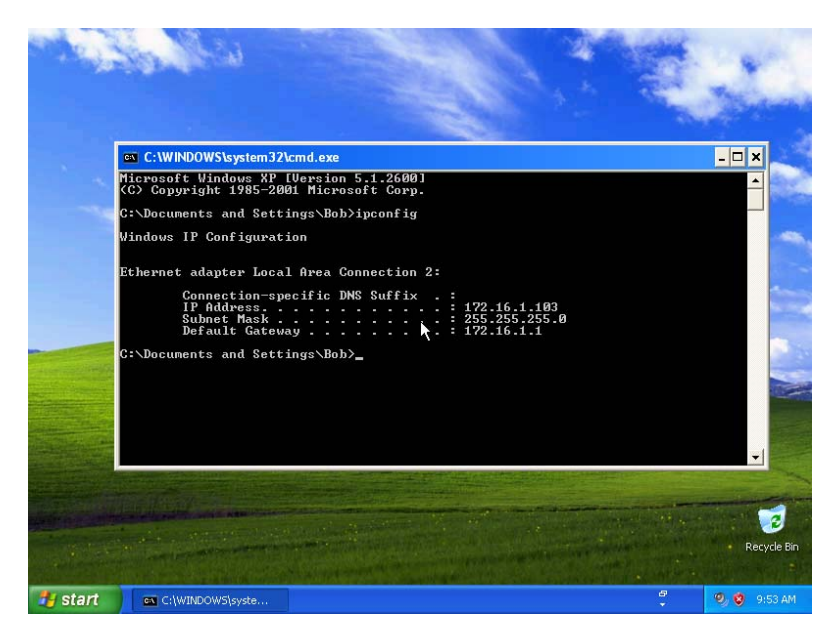

What is the IP address?

What is the subnet mask?

What is the default gateway?

# Step 10

Choose Start > Control Panel.

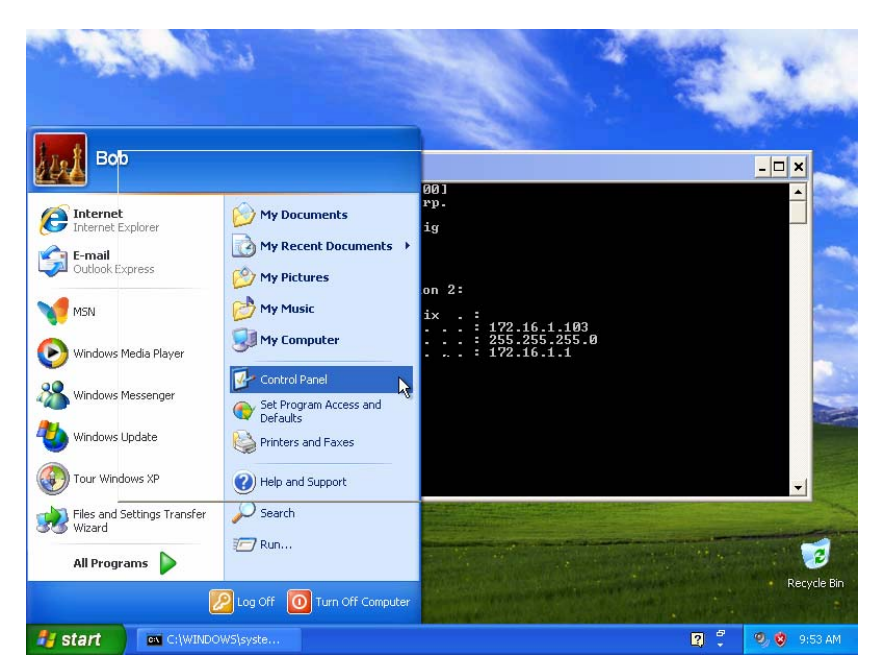

Click Network and Internet Connections.

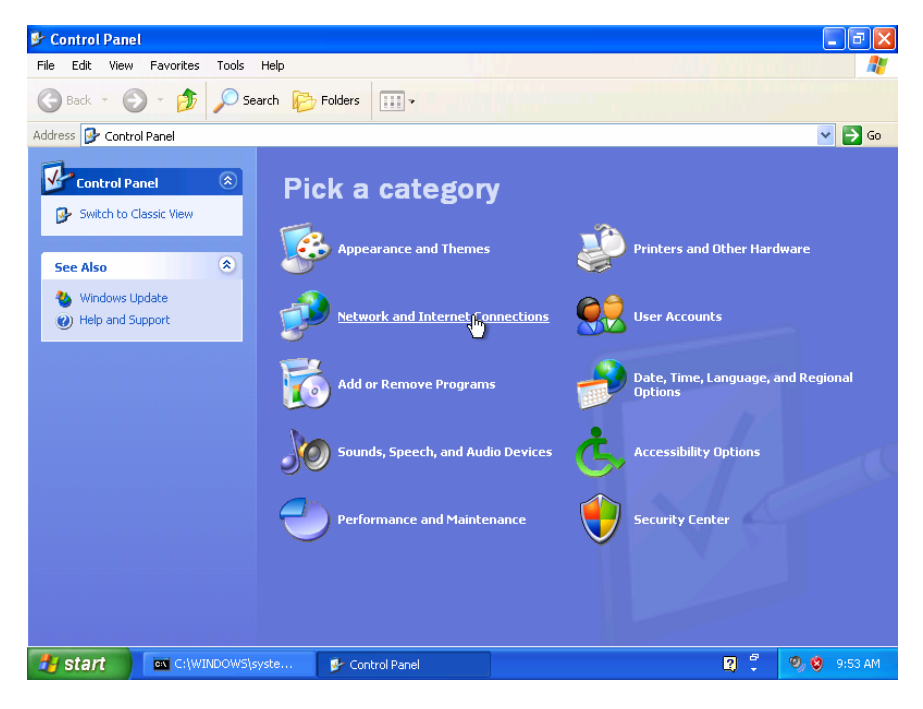

The "Network and Internet Connections" window appears.

Network and Internet Connections File Edit View Favorites Tools Help G Back 🔹 🕥 🕤 🏂 🔎 Search 📂 Folders 💷 🗸 Address 📴 Network and Internet Connections 💌 🔁 Go Network and Internet Connections ۲ See Also 🔌 My Network Places Printers and Other Pick a task... Hardware lemote Desktop Set up or change your Internet connection Note and Modem Options F Create a connection to the network at your workplace Troubleshooters ۲ Set up or change your home or small office network Home or Small Office Networking Internet Explorer Set up a wireless network (or a home or small office Change Windows Firewall settings Network Diagnostics or pick a Control Panel icon Network Connections Internet Options Network Setup Wizard 🙀 Windows Firewall 💐 Wireless Network Setup Wizard start C:\WINDOWS\syste... 🤣 Network and Internet... 2 🕄

Click Network Connections.

The "Network Connections" window appears.

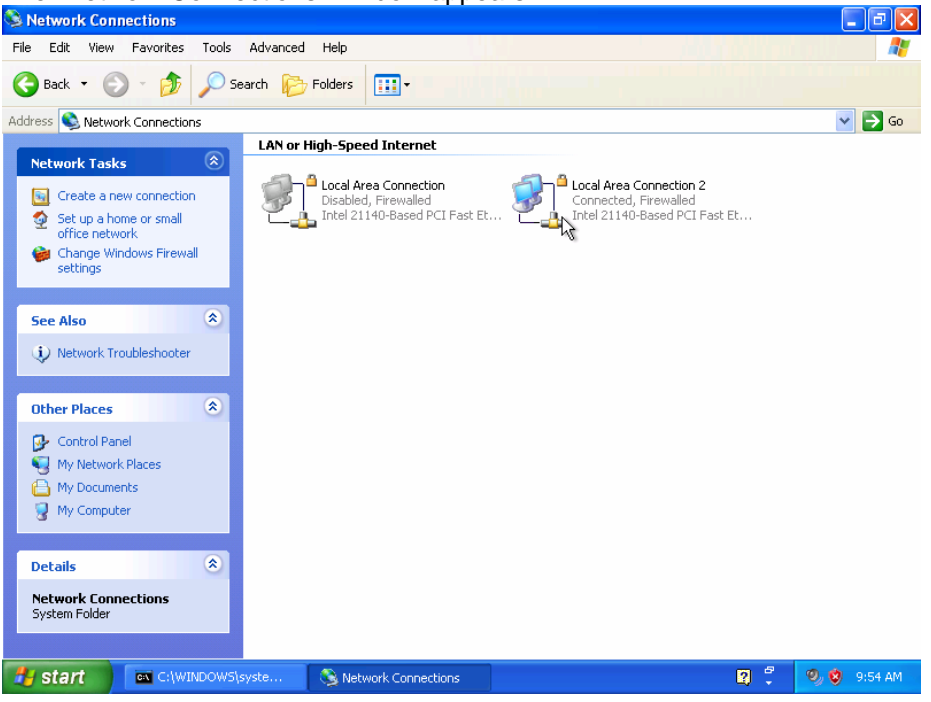

#### Step 11

Right-click the connected "Local Area Connection" and choose Properties.

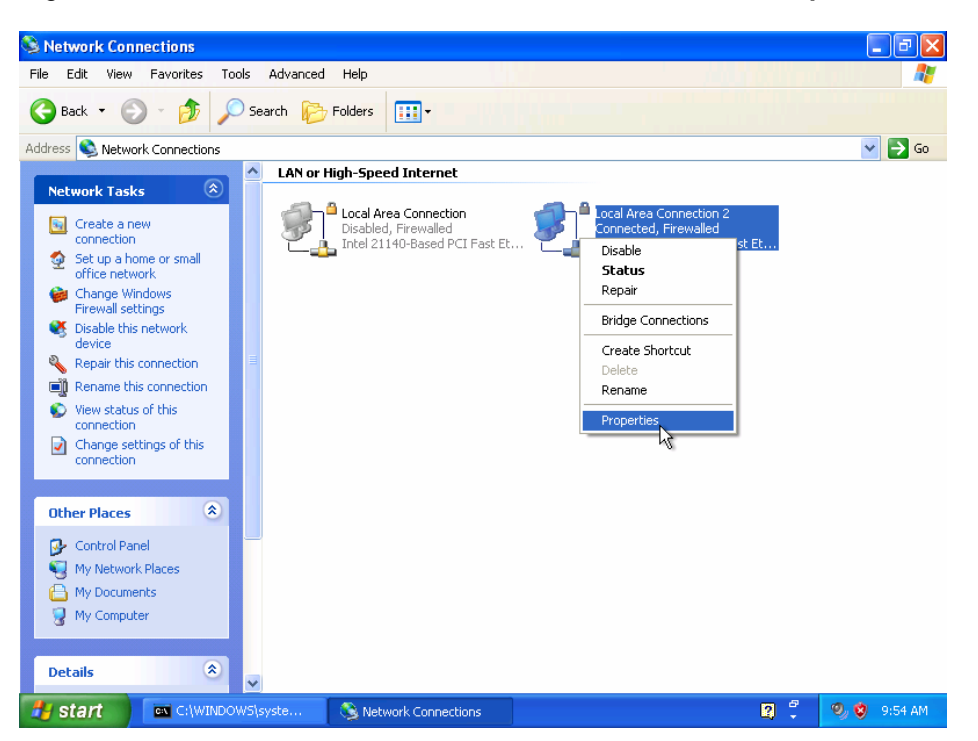

The "Local Area Connection Properties" window appears.

Choose Internet Protocol (TCP/IP) and click Properties.

| Network Connections                                                                                                    | ъ×    |
|----------------------------------------------------------------------------------------------------|-------|
| File Edit View Favorites Tools Advanced Help                                                                                                    | -     |
| 🔆 Back 🔻 🕥 - 🎓 🔎 Search 🎼 Folders 🛄 -                                                                                                    |       |
| uddress 🔍 Network Connections                                                                                                    | > Go  |
| Network Ta   Local Area Connection 2 Properties     Image: Create a connect   General Authentication Advanced     Connect using:   Image: Connect using:                                                                                                    |       |
| Image: Firewall     Image: Firewall     This connection uses the following items:     device     Image: Firewall     Image: Firewall <t< th=""><th></th></t<>                                                                                                    |       |
| Connection<br>Connection<br>Connec |       |
| Image: Show icon in notification area when connected     Image: My Doct     Image: My Comp     Image: Details                                                                                                    |       |
| 😰 start 💿 C:\WINDOWS\syste 🔇 Network Connections 🔔 Local Area Connectio 😰 😤 🧐 🥸 9:                                                                                                    | 54 AM |

Click the **Use the Following IP address:** radio button.

Note: Use the IP address, subnet mask, and default gateway you wrote down earlier in the lab to fill in the following three fields:

Type the IP address assigned to your computer in the "IP address" field.

Type the subnet mask assigned to your network in the "Subnet mask:" field.

Type the default gateway assigned to your network in the "Default gateway:" field.

| Network Conne                                                         | ctions                                                                                                    |                                                                                     |                  | _ 2         |
|-----------------------------------------------------------------------|----------------------------------------------------------------------------------------------------|-------------------------------------------------------------------------------------|------------------|-------------|
| File Edit View I                                                      | Favorites Tools Advanced Help                                                                                                    |                                                                                     |                  |             |
| 🌀 Back 🔹 🕥                                                            | - 🏂 🔎 Search 🔂 Folders                                                                                                    | · · ·                                                                               |                  |             |
| uddress 📚 Network                                                     | Connections                                                                                                    |                                                                                     |                  | 💌 🛃 Go      |
|                                                                       | Internet Protocol (TCP/IP) Prop                                                                                                    | erties 🛛 🛛 🛛 🛛                                                                      |                  | - 🗆 ×       |
| Create a<br>connecti<br>2 Set up a<br>office ne<br>Change<br>Firewall | General<br>You can get IP settings assigned aut<br>this capability. Otherwise, you need t<br>the appropriate IP settings.<br>Obtain an IP address automatic<br>Suse the following IP address: -                                                                                                    | omatically if your network supports<br>o ask your network administrator for<br>ally |                  |             |
| See Also                                                              | IP address:<br>Subnet mask:                                                                                                    | 172.16.1.103   255.255.255.0   172.16.1.10                                          | 103<br>35-0<br>1 |             |
| Other Place                                                           | Obtain DNS server address aut                                                                                                    | omatically                                                                          |                  |             |
| My Netw                                                               | Our Server a Our Server a Ou | ddresses:                                                                           |                  |             |
| A My Doci                                                             | Preferred DNS server:                                                                                                    |                                                                                     |                  | -1          |
| My Com                                                                | Alternate DNS server:                                                                                                    |                                                                                     |                  |             |
| Details                                                               |                                                                                                    | Advanced                                                                            |                  |             |
| Network Cc<br>System Folde                                            |                                                                                                    | OK Cancel                                                                           |                  |             |
| 🛃 start                                                               | 🛋 C:\WINDOW5\syste 🛛 📚 Neti                                                                                                    | work Connections                                                                    | ionnectio 🧕 🛱    | 🧐 🧐 9:55 AM |

Click OK.

The "Internet Protocol (TCP/IP) Properties" window closes.

Click Close.

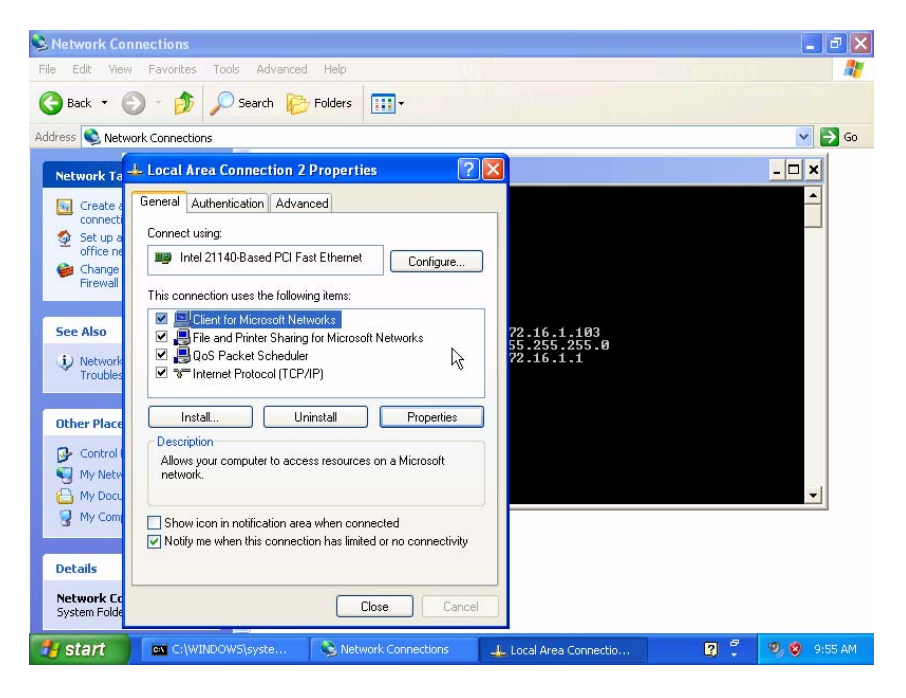

The "Local Area Connection Properties" window closes.

### Step 12

The "C:\WINDOWS\System32\cmd.exe" window is revealed.

Type **ipconfig /all**, and then press **Enter**.

| SNetwork Connections                                                                                                    | đΧ       |
|----------------------------------------------------------------------------------------------------|----------|
| File Edit View Favorites Tools Advanced Help                                                                                                    | <b>.</b> |
| 🔇 Back 🔹 🌍 🖌 🏂 Search 💫 Folders 🔛                                                                                                    |          |
| Address 🔕 Network Connections                                                                                                    | 🔁 Go     |
| Network Ts C:\WINDOWS\system32\cmd.exe                                                                                                    |          |
| Setup a Vindows IP Configuration     office nr     office nr     Host Name     Frewall     Node Type     IP Routing Enabled     Wo Windows IP Configuration     Windows IP Configuration     Office nr     Host Strate     Change     Primary Dns Suffix     IP Routing Enabled     Windows IP Configuration     Wo Windows IP Configuration     No                                                                                                    |          |
| See Also Ethernet adapter Local Area Connection 2:                                                                                                    |          |
| i) Network<br>Troubles<br>Hdapter<br>Other Place<br>Description<br>Description |          |
| Control   Details and Settings\Bob> Monopole My Netw State (State and Settings\Bob> Monopole My Doc. ✓                                                                                                    | 1        |
| My Computer                                                                                                    |          |
| Details                                                                                                    |          |
| Network Connections<br>System Folder                                                                                                    |          |
| 🛃 start 🛛 🔤 C:\WINDOWS\syste 😒 Network Connections 🔮 🤨 🤤 s                                                                                                    | :56 AM   |

Does the NIC have DHCP Enabled?

Type **ping** and your IP address. For example, **ping 172.16.1.103**.

| Network Connections                                                                                                    |          | _ 2 2       |
|----------------------------------------------------------------------------------------------------|----------|-------------|
| e Edit View Favorites Tools Advanced Help                                                                                                    |          |             |
| Back - 🕥 - 🏂 🔎 Search 🎼 Folders                                                                                                    |          |             |
| dress 🔇 Network Connections                                                                                                    |          | 💌 🛃 Go      |
| Network Te C:\WINDOWS\system32\cmd.exe                                                                                                    |          | - 🗆 🗙       |
| Greate:   Connection-specific DNS Suffix .:     Description                                                                                                    | ast Ethe | ernet       |
| See Also<br>2: Voluments and Settings\Bob>ping 172.10.1.103<br>Pinging 172.16.1.103 with 32 bytes of data:<br>1: Network<br>Reply from 172.16.1.103: bytes=32 time?ms TIL=128<br>Reply from 172.16.1.103: bytes=32 time(Ins TIL=128<br>Reply from 172.16.1.103: bytes=32 time(Ins TIL=128)<br>Reply from 172.16.1.103: bytes=32 time(Ins TIL=128)<br>Pinging 172.16.1.103: bytes=32 time(Ins TIL=128)<br>Pinging 172.16.1.103: |          |             |
| Other Place   Ping statistics for 172.16.1.103:     P Control   Packets: Sent = 4, Received = 4, Lost = 0 (0% loss),     My Netw   Minimum = 0ms, Maximum = 9ms, Average = 2ms                                                                                                    |          |             |
| My Computer                                                                                                    |          |             |
| Details                                                                                                    |          |             |
| start C://WINDOWS\syste S Network Connections                                                                                                    | 8        | 🧐 😻 9:56 AM |

Write one of the replies of your ping command.

Type exit, and then press Enter.

| Setwork Connections                                                                                                    | 🔳 🗗 🗙                                         |
|----------------------------------------------------------------------------------------------------|-----------------------------------------------|
| File Edit View Favorites Tools Advanced Help                                                                                             | 1                                             |
| 🚱 Back 🔹 🕥 🕤 🏂 Search 📂 Folders 🔟 -                                                                                                    |                                               |
| Address 🔕 Network Connections                                                                                                    | 💌 🋃 Go                                        |
| Network Ta   Image: C:WINDOWS/system32/cmd.exe     Image: Create connect   Connection-specific DNS Suffix .: Intel 21140-<br>description | - X<br>Based PCI Fast Ethernet<br>-27-E7<br>0 |
| 🥵 Start 🔹 C:\WINDOWS\syste 😒 Network Connections                                                                                         | 🍧 🧐 🎯 9:56 AM                                 |

# Step 13

Choose Start > Control Panel.

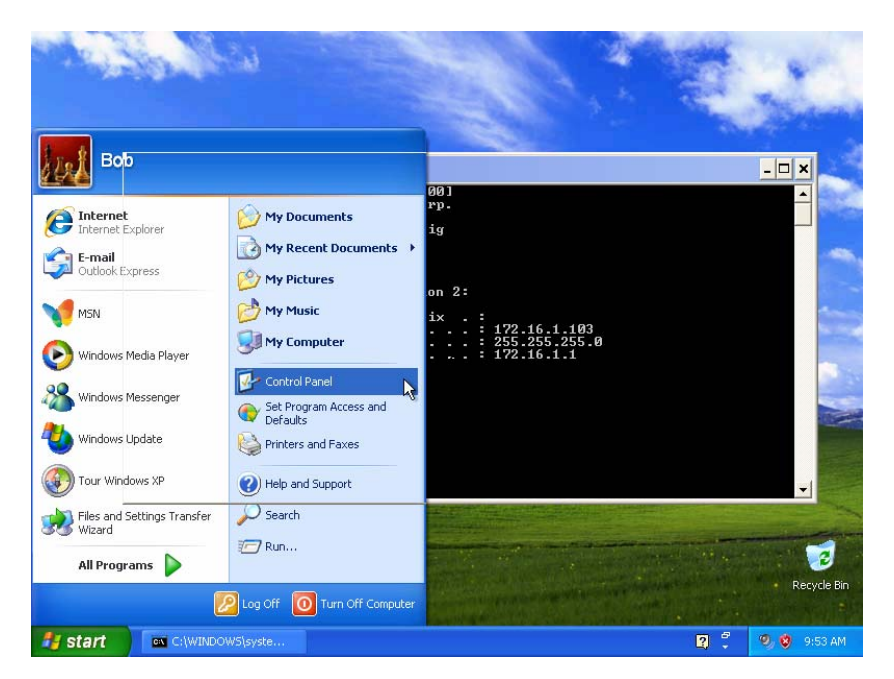

Click Network and Internet Connections.

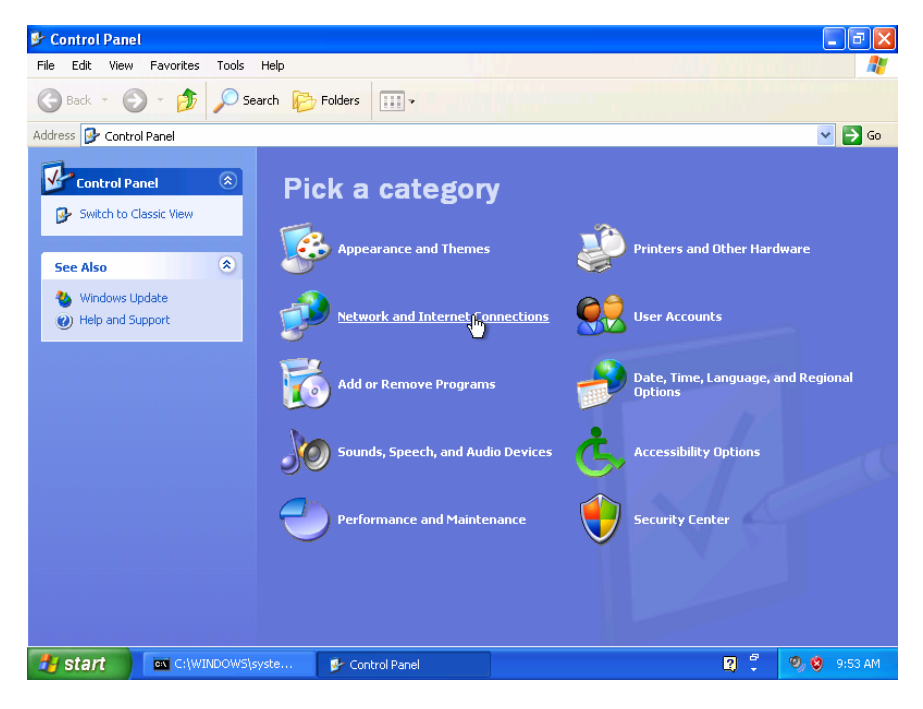

The "Network and Internet Connections" window appears.

Network and Internet Connections File Edit View Favorites Tools Help G Back 🔹 🕥 🕤 🏂 🔎 Search 📂 Folders 💷 🗸 Address 📴 Network and Internet Connections 💌 🔁 Go Network and Internet Connections ۲ See Also 🔌 My Network Places Printers and Other Pick a task... Hardware lemote Desktop Set up or change your Internet connection Note and Modem Options F Create a connection to the network at your workplace Troubleshooters ۲ Set up or change your home or small office network Home or Small Office Networking Internet Explorer Set up a wireless network (or a home or small office Change Windows Firewall settings Network Diagnostics or pick a Control Panel icon Network Connections Internet Options Network Setup Wizard 🙀 Windows Firewall 💐 Wireless Network Setup Wizard start C:\WINDOWS\syste... 🤣 Network and Internet... 2 🕄

Click Network Connections.

The "Network Connections" window appears.

| Setwork Connections                                                                                                    |                                  |   | - 7 🛛       |
|----------------------------------------------------------------------------------------------------|----------------------------------|---|-------------|
| File Edit View Favorites Tools                                                                                                    | Advanced Help                    |   |             |
| 🕞 Back 🔹 🕥 - 🏂 🔎 S                                                                                                    | Search 🎼 Folders 🛄 -             |   |             |
| Address 🔇 Network Connections                                                                                                    |                                  |   | 💌 🔁 Go      |
| Network Tasks     Image: Create a new connection       Image: Create a new connection     Image: Create a new connection       Image: Create a new connection     Image: Create a new connection | LAN or High-Speed Internet       |   |             |
| See Also 🛞                                                                                                    |                                  |   |             |
| Other Places Image: Control Panel   Image: Control Panel My Network Places   Image: My Documents My Computer                                                                                                    |                                  |   |             |
| Details (*)<br>Network Connections<br>System Folder                                                                                                    |                                  |   |             |
| Start C:\WINDOWS                                                                                                    | lsyste 🔇 Network Connections 🔹 🕄 | - | 🧐 🦁 9:54 AM |

# Step 14

Right-click the connected "Local Area Connection" and choose Properties.

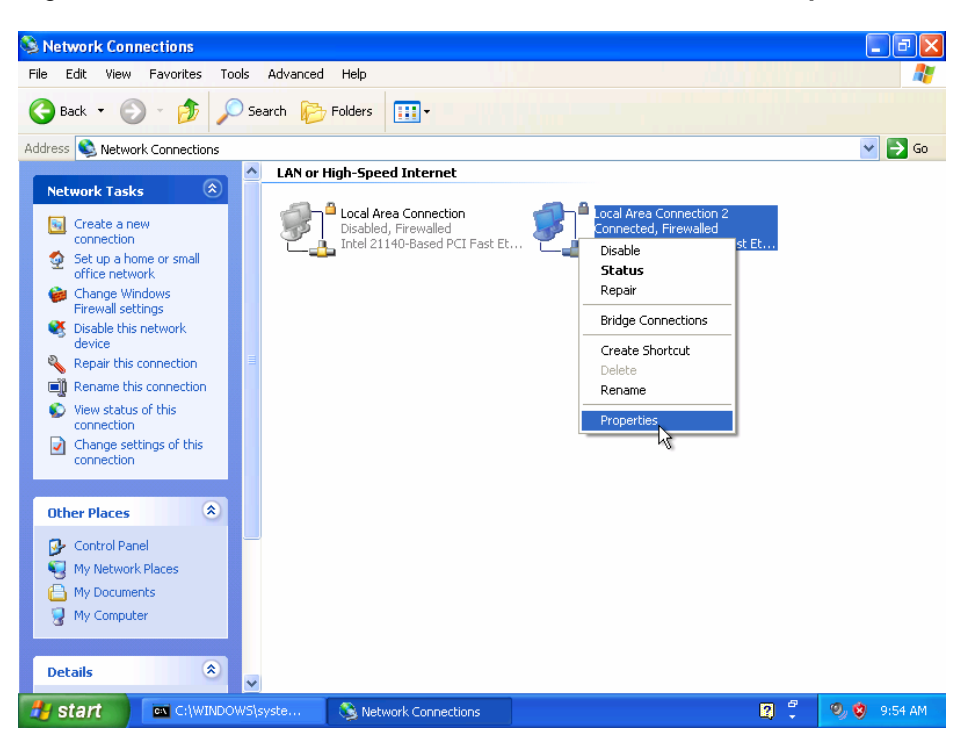

The "Local Area Connection Properties" window appears.

Choose Internet Protocol (TCP/IP) and click Properties.

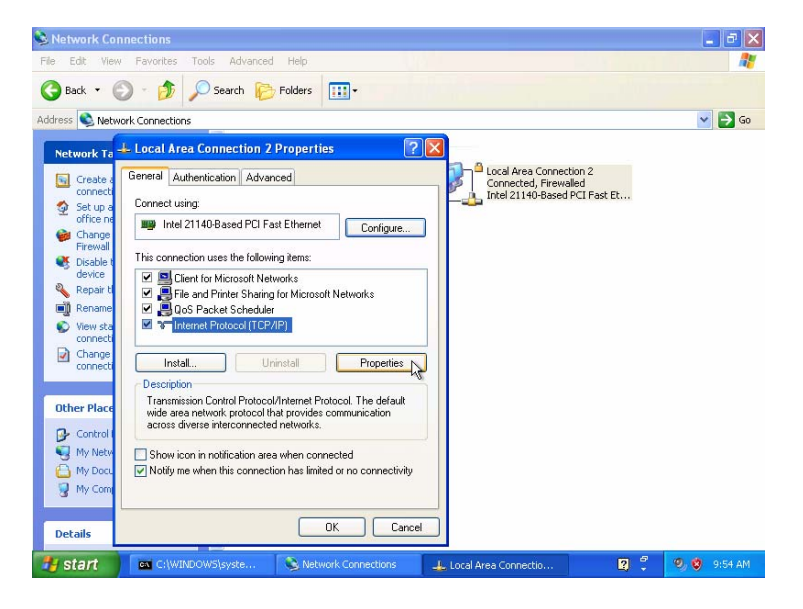

Click the Obtain an IP address Automatically radio button.

Click OK.

The "Internet Protocol (TCP/IP) Properties" window closes.

Click Close.

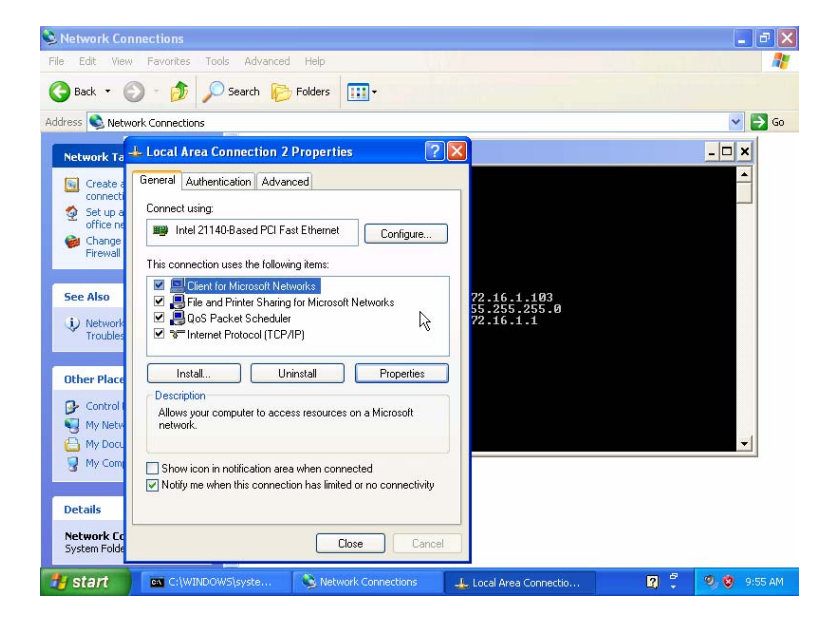

The "Local Area Connection Properties" window closes.